| MINISTERIO<br>DE SANIDAD | Tipo de documento:              | Asunto:                       |
|--------------------------|---------------------------------|-------------------------------|
|                          | Manual de Certificado Digital   | Manual de Certificado Digital |
|                          | Proyecto:                       |                               |
|                          | Sistema de Información VALTERME | D                             |
| Autor(es): SGSDS         | Fecha: 04/09/2024               | Versión / Revisión: 1.2       |

# MANUAL DE ACCESO AL SISTEMA DE INFORMACIÓN VALTERMED POR MÉTODOS DE IDENTIFICACIÓN ELECTRÓNICA

| Número de páginas: 22  |               |               |  |
|------------------------|---------------|---------------|--|
| Autor: SGSDS           | Revisado por: | Aprobado por: |  |
| Firma:                 | Firma:        | Firma:        |  |
| Fecha: 04/09/2024      | Fecha:        | Fecha:        |  |
| Resumen:               |               |               |  |
| Lista de Distribución: |               |               |  |

| MINISTERIO<br>DE SANIDAD | Tipo de documento:<br>Manual de Certificado Digital | Asunto:<br>Manual de Certificado Digital |
|--------------------------|-----------------------------------------------------|------------------------------------------|
|                          | <b>Proyecto:</b><br>Sistema de Información VALTERME | D                                        |
| Autor(es): SGSDS         | Fecha: 04/09/2024                                   | Versión / Revisión: 1.2                  |

## CONTROL DE LAS MODIFICACIONES

| Versión | Descripción de la Modificación | Fecha      | Autor     |
|---------|--------------------------------|------------|-----------|
| 1.0     | Creación del documento.        | 09/02/2022 | CAPGEMINI |
| 1.0     | Revisión del documento.        | 16/02/2022 | DGCYF     |
| 1.1     | Modificación del documento     | 30/09/2022 | DGCYF     |
| 1.2     | Modificación del documento     | 04/09/2024 | DGCYF     |

| MINISTERIO<br>DE SANIDAD | <b>Tipo de documento:</b><br>Manual de Certificado Digital | Asunto:<br>Manual de Certificado Digital |
|--------------------------|------------------------------------------------------------|------------------------------------------|
|                          | Proyecto:<br>Sistema de Información VALTERME               | D                                        |
| Autor(es): SGSDS         | Fecha: 04/09/2024                                          | Versión / Revisión: 1.2                  |

## CONTENIDO

| 1. INTRODUCCIÓN                                                                                         | 4  |
|----------------------------------------------------------------------------------------------------|----|
| 2. ACCESO A VALTERMED                                                                                   | 4  |
| 2.1 Requisitos para el acceso a la aplicación                                                           | 4  |
| 2.2. Acceso mediante Cl@ve                                                                              | 5  |
| 2.4.1. Identificación por Cl@ve Móvil                                                                   | 5  |
| 2.4.2. Identificación por Cl@ve PIN                                                                     | 6  |
| 2.3. Acceso mediante certificado electrónico                                                            | 8  |
| 2.3.1. Comprobar instalación, emisor y validez del certificado electrónico en los distintos navegadores | 9  |
| 2.3.1.1. Google Chrome                                                                                  | 9  |
| 2.3.1.2. Microsoft Edge                                                                                 | 12 |
| 2.3.1.3. Mozilla Firefox                                                                                | 14 |
| 2.3.2. Instalar el certificado digital en los distintos navegadores                                     | 16 |
| 2.3.2.1 Google Chrome o Microsoft Edge                                                                  | 16 |
| 2.3.2.2. Mozilla Firefox                                                                                | 18 |
| 2.4. Posibles soluciones a otros problemas de acceso relacionados con el certificado electrónico        | 19 |
| 2.4.1. Acceso a la aplicación en modo incógnito                                                         | 20 |
| 2.4.2. Acceso a la aplicación desde otro navegador                                                      | 22 |
| 2.4.2.1. Elementos de seguridad del navegador Mozilla Firefox                                           | 22 |

| MINISTERIO<br>DE SANIDAD | Tipo de documento:<br>Manual de Certificado Digital | Asunto:<br>Manual de Certificado Digital |
|--------------------------|-----------------------------------------------------|------------------------------------------|
|                          | Proyecto:<br>Sistema de Información VALTERME        | D                                        |
| Autor(es): SGSDS         | Fecha: 04/09/2024                                   | Versión / Revisión: 1.2                  |

### 1. INTRODUCCIÓN

El siguiente manual se ha creado para resolver las incidencias de acceso a la aplicación, principalmente relacionadas con el uso de los métodos de identificación electrónica.

## 2. ACCESO A VALTERMED

#### 2.1 Requisitos para el acceso a la aplicación

La dirección de acceso al Sistema de Información VALTERMED es https://valtermed.mscbs.es/

VALTERMED es compatible con los navegadores: Google Chrome, Microsoft Edge y Mozilla Firefox.

El primer requisito para acceder a VALTERMED es estar previamente dado de alta en la aplicación. Para solicitar el alta, el usuario debe contactar con las autoridades competentes en materia farmacéutica de su comunidad autónoma, ya que son ellas las encargadas de enviar la solicitud a la Dirección General de Cartera Común de Servicios del Sistema Nacional de Salud y Farmacia (DGCYF) a través de la dirección segter@sanidad.gob.es para que sea tramitada. El usuario inmediatamente después de ser dado de alta recibirá un mensaje al correo facilitado en la solicitud, que le indicará que ha sido dado de alta y el enlace de acceso a la aplicación. A partir de la recepción de dicho mensaje, el usuario ya tiene permiso para acceder a la aplicación.

El sistema que utiliza VALTERMED para reconocer que un usuario tiene permiso para acceder a la herramienta es identificándole por alguno de los siguientes métodos electrónicos:

- Cl@ve
- Certificado electrónico (o certificado digital)

Para el uso de este último método electrónico puede que necesite antes introducir una clave o contraseña. Esta clave es la del certificado. Si no recuerda la contraseña de su certificado, debe consultar a la entidad que lo emitió para ver qué hacer en caso de olvidarla. Si no sabe quién emitió su certificado, consulte el apartado 2.3 de este manual.

Si ha sido dado de alta en VALTERMED y al acceder a la aplicación a través del enlace <u>https://valtermed.mscbs.es/</u>, le aparece un mensaje de error similar al de la imagen de abajo, debe revisar si está utilizando correctamente los métodos de identificación mencionados arriba. En los siguientes apartados se explica cómo usarlos correctamente cada uno de ellos.

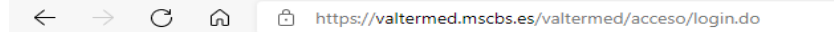

#### Forbidden

Your client is not allowed to access the requested object.

| MINISTERIO<br>DE SANIDAD | <b>Tipo de documento:</b><br>Manual de Certificado Digital | Asunto:<br>Manual de Certificado Digital |
|--------------------------|------------------------------------------------------------|------------------------------------------|
|                          | <b>Proyecto:</b><br>Sistema de Información VALTERME        | D                                        |
| Autor(es): SGSDS         | Fecha: 04/09/2024                                          | Versión / Revisión: 1.2                  |

#### 2.2. Acceso mediante Cl@ve

Antes de acceder a VALTERMED mediante Cl@ve debe realizar los siguientes pasos:

- Registrarse en la plataforma Cl@ve (aquí viene explicado cómo hacerlo: <u>https://clave.gob.es/clave Home/es/registro/Como-puedo-registrarme.html</u>).
   Si se ha registrado correctamente, debe haber recibido un SMS con el mensaje de bienvenida a la plataforma Cl@ve en el número de teléfono que ha facilitado al registrarse.
- 2. Instalarse en su móvil la aplicación "APP Cl@ve" (<u>https://clave.gob.es/clave\_Home/Clave-Movil/App-clave.html</u>).

Una vez realizado estos dos pasos, ya puede dirigirse a la página de inicio de VALTERMED (https://valtermed.mscbs.es/), seleccionar el botón "Acceso con Cl@ve" y después tiene la opción de elegir si quiere identificarse mediante "Cl@ve Móvil" o bien por "Cl@ve PIN". En los siguientes apartados se explican los pasos que debe seguir para identificarse con cada uno de ellos.

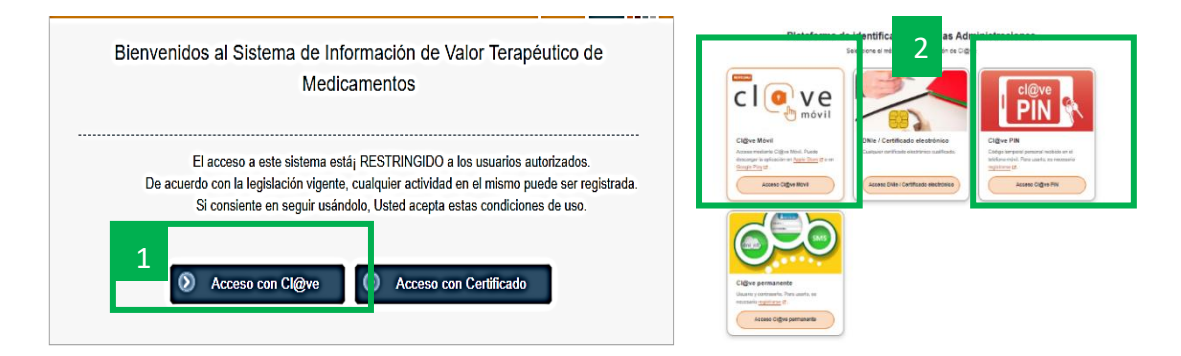

#### 2.4.1.Identificación por Cl@ve Móvil

Si escoge identificarse por Cl@ve Móvil, le aparecerá una pantalla como la imagen de abajo.

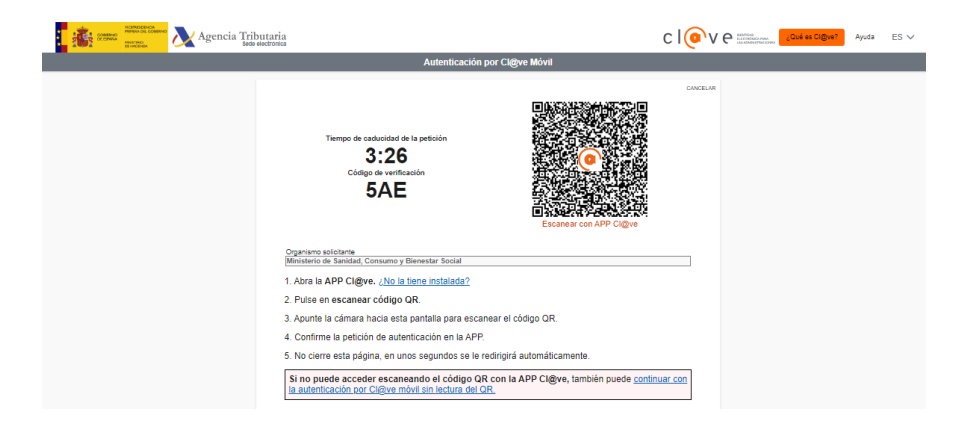

Debe seguir los pasos que se indican debajo del código de verificación. Si sigue correctamente estos pasos, tras esta autenticación por Cl@ve Móvil, se mostrará la pantalla de bienvenida a VALTERMED con la advertencia de acceso a datos restringidos.

|                      | MINISTERIO<br>DE SANIDAD                                    | Tipo de documento:<br>Manual de Certificado Digital<br>Proyecto:<br>Sistema de Información VALTER                                                                                              | Asunto:<br>Manual de Certificado Digital |
|----------------------|-------------------------------------------------------------|----------------------------------------------------------------------------------------------------|------------------------------------------|
| Autor(es): SGS       | DS                                                          | Fecha: 04/09/2024                                                                                                    | Versión / Revisión: 1.2                  |
| COBENNO<br>DE SANGAO | Sistema o<br>VALTE                                          | de Información de Valor Terapéutico de Medicamentos<br>ERMED                                                                                                    |                                          |
|                      |                                                             |                                                                                                    |                                          |
|                      |                                                             |                                                                                                    |                                          |
|                      | Bienvenidos al Siste                                        | ma de Información de Valor Terapéutico de<br>Medicamentos                                                                                                    |                                          |
|                      | El acceso a es<br>De acuerdo con la legis<br>Si consiente e | ste sistema está RESTRINGIDO a los usuarios autorizados.<br>Iación vígente, cualquier actividad en el mismo puede ser registrada.<br>n seguir usándolo, Usted acepta estas condiciones de uso. |                                          |
|                      | ۲                                                           | Aceptar 🔊 Cancelar                                                                                                    |                                          |

#### 2.4.2.Identificación por Cl@ve PIN

Si elige identificarse por Cl@ve PIN, se le dirigirá a la pantalla de "Autenticación por Cl@ve" en la que se le pedirá que introduzca primero su NIF/NIE y luego la fecha de validez de su documento de identidad.

| Autenticación por Cl@ve P                                                                                                    | PIN         |
|----------------------------------------------------------------------------------------------------|-------------|
| Lidentificación<br>settersuce nu peyvel<br>Introduce la fecha de validez de tu DNI (o fec<br>expedición si es un DNI permanente)<br>dd/mm/asea.<br>¿Como obtener la fecha de validez o fecha de exped<br>pero | cha de      |
| ¿Como obtener la focha de valoez o focha de exped<br>DN/7                                                                                                    | color de tu |

Una vez rellenado los datos, haga clic en "Continuar" y luego en "Obtener PIN".

| Agencia Tributaria             |  | Ayuda | ES 🗸 |
|--------------------------------|--|-------|------|
| Autenticación por Cl@ve PIN    |  |       |      |
| Obtener Cl@ve PIN              |  |       |      |
| Obtener PIN                    |  |       |      |
| 🗌 Deseo personalizar mi código |  |       |      |

Inmediatamente después, en su teléfono móvil, abra la aplicación APP Cl@ve. Si es la primera vez que accede a la aplicación, le aparecerá una pantalla en la que tiene que aceptar la política de privacidad y los términos del servicio.

| MINISTERIO<br>DE SANIDAD | Tipo de documento:<br>Manual de Certificado Digital | Asunto:<br>Manual de Certificado Digital |
|--------------------------|-----------------------------------------------------|------------------------------------------|
|                          | <b>Proyecto:</b><br>Sistema de Información VALTERME | D                                        |
| Autor(es): SGSDS         | Fecha: 04/09/2024                                   | Versión / Revisión: 1.2                  |

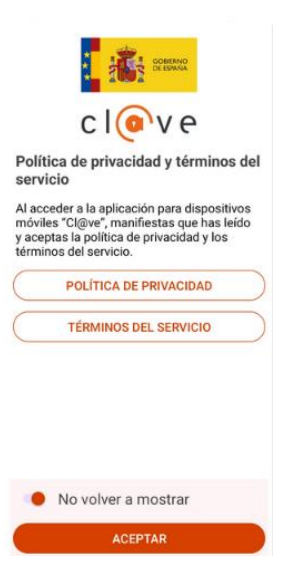

Después de pulsar en "ACEPTAR", la aplicación del móvil le dirigirá a una pantalla como la siguiente imagen:

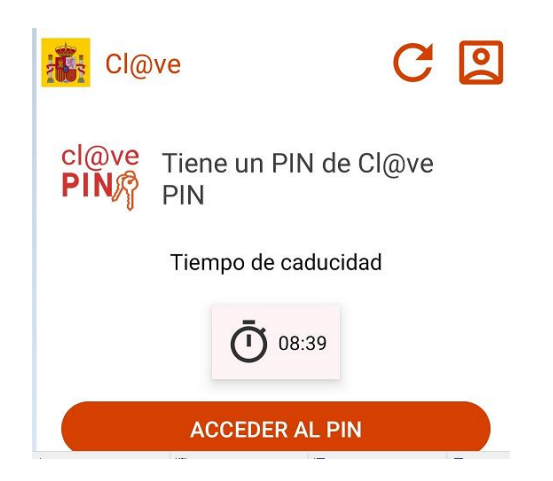

Pulse en "ACCEDER AL PIN" en la pantalla de su móvil para que se genere el PIN que le solicitan en la nueva ventana "Validar Cl@ve PIN" que le ha aparecido en su ordenador tras abrir la APP Cl@ve.

| 🔒 🏭 🚥 📰 💦 Agencia Tributaria                                                             | çûvê es Digw? | Ayuda | ES 🗸 |
|------------------------------------------------------------------------------------------|---------------|-------|------|
| Autenticación por Cligive PIN                                                            |               |       |      |
| Validar Cl@ve PIN                                                                        |               |       |      |
| N17                                                                                      |               |       |      |
| Cédigo                                                                                   |               |       |      |
| 1 PN                                                                                     |               |       |      |
| Volver Acceder 2                                                                         |               |       |      |
| Si no puede acceder a la APP puede <u>solicitar envío de SMS</u> a su móvil terminado en |               |       |      |

|                  | Tipo de documento:<br>Manual de Certificado Digital | Asunto:<br>Manual de Certificado Digital |
|------------------|-----------------------------------------------------|------------------------------------------|
| DE SANIDAD       | Proyecto:<br>Sistema de Información VALTERME        | D                                        |
| Autor(es): SGSDS | Fecha: 04/09/2024                                   | Versión / Revisión: 1.2                  |

Cuando haya cumplimentado el PIN en esta ventana, haga clic en "ACCEDER" para entrar en la aplicación de VALTERMED. A continuación, se mostrará la pantalla de bienvenida a VALTERMED con la advertencia de acceso a datos restringidos.

| GOBIERNO<br>DI ESPANA<br>DI SANKAD | Sistema de Información de Valor Terapéutico de Medicamentos<br>VALTERMED                                                                                                |  |
|------------------------------------|----------------------------------------------------------------------------------------------------|--|
|                                    |                                                                                                    |  |
|                                    | Bienvenidos al Sistema de Información de Valor Terapéutico de                                                                                                    |  |
|                                    | Medicamentos<br>                                                                                                    |  |
|                                    | De acuerdo con la legislación vigente, cualquier actividad en el mismo puede ser registrada.<br>Si consiente en seguir usándolo, Usted acepta estas condiciones de uso. |  |
|                                    | Aceptar Cancelar                                                                                                    |  |

### 2.3. Acceso mediante certificado electrónico

Antes de acceder al enlace de la aplicación (<u>https://valtermed.mscbs.es/</u>) mediante el certificado electrónico, debe revisar:

- El **emisor de su certificado electrónico**, ya que los únicos certificados electrónicos válidos para acceder a VALTERMED son los emitidos por alguna de las siguientes entidades:

- FNMT-RCM
- SISTEMAS INFORMATICOS ABIERTOS S.A.
- IZENPE S.A.
- CONSEJO GENERAL DE LA ABOGACIA
- AC CAMERFIRMA S.A.
- ACCV
- DIRECCION GENERAL DE LA POLICIA
- FIRMAPROFESIONAL S.A.
- MINISTERIO DE SANIDAD Y CONSUMO
- La fecha de validez de su certificado electrónico.

- La **instalación de su certificado** electrónico para ver si está guardado correctamente. El archivo que contiene el certificado digital puede estar instalado en el navegador o tarjeta criptográfica.

Si su certificado digital está guardado en una tarjeta criptográfica física, pregunte al servicio informática de su centro de trabajo cómo revisar la información de los apartados 1 a 3 si no dispone de ella. Asimismo, consulte si para poder utilizar la tarjeta necesita instalar algún tipo de programa específico en su ordenador. Si, en cambio, su certificado electrónico está ubicado en su ordenador o en el navegador, puede consultar esta información:

- a través del siguiente enlace: <u>https://valide.redsara.es/valide/validarCertificado/ejecutar.html</u> (siempre y cuando tenga la herramienta AutoFirma instalada),
- o bien abriendo el Administrador de certificados.

|                  | <b>Tipo de documento:</b><br>Manual de Certificado Digital | Asunto:<br>Manual de Certificado Digital |
|------------------|------------------------------------------------------------|------------------------------------------|
| DE SANIDAD       | <b>Proyecto:</b><br>Sistema de Información VALTERME        | D                                        |
| Autor(es): SGSDS | Fecha: 04/09/2024                                          | Versión / Revisión: 1.2                  |

El Administrador de certificados se puede abrir por dos vías:

- <u>Desde su ordenador</u> siguiendo los siguientes pasos:
  - 1. Para abrirlo, debe ir al cuadro de búsqueda junto al botón Inicio 🛨 de la barra de tareas y escribir panel de control.
  - 2. Seleccione el Panel de control de la lista de resultados para abrirlo y busque la sección "Opciones de Internet".
  - 3. Si hace doble clic en "Opciones de Internet", le aparecerá una ventana emergente con varias pestañas, seleccione la denominada como "Contenido" y dentro de esta pulse en "Certificados". Se abrirá el Administrador de certificados de Windows. Este tiene diferentes pestañas que representan los distintos almacenes de certificados. Puede explorar estas fichas para ver los certificados instalados en el equipo. La pestaña "Personal" normalmente contiene certificados relacionados con el usuario. Puede seleccionar un certificado y hacer clic en el botón "Ver" para ver sus detalles. Desde allí, puede inspeccionar varios atributos del certificado como el emisor, la fecha de validez y los fines previstos.
- <u>Desde el navegador</u> (Google Chrome, Microsoft o Firefox) que está utilizando para acceder a la aplicación siguiendo las indicaciones del punto 2.3.1 de este manual.

Si no aparece su certificado en el Administrador de certificados es porque no lo tiene instalado. Si dispone de una copia de su certificado digital, consulte el punto 2.3.2. de este manual para ver cómo instalarlo en los distintos navegadores. Si no dispone de certificado, lo puede solicitar en la página web de la FNMT <u>https://www.sede.fnmt.gob.es/certificados/persona-fisica</u>. Si su certificado se encuentra caducado o revocado, debe consultar a la entidad que lo emitió para ver cómo renovarlo.

# 2.3.1. Comprobar instalación, emisor y validez del certificado electrónico en los distintos navegadores

#### 2.3.1.1. Google Chrome

Para comprobar la instalación, emisor y fecha validez del certificado en Google Chrome debe realizar los siguientes pasos:

1. En la esquina superior derecha de la ventana del navegador Google Chrome, pulse sobre el menú de opciones (1) representado con tres puntos en vertical y seleccione la opción "Configuración" (2).

| G       | 0     |                              | Tipo de docume      | nto:           | Asunto:                       |
|---------|-------|------------------------------|---------------------|----------------|-------------------------------|
| :       | -     |                              | Manual de Certif    | icado Digital  | Manual de Certificado Digital |
| 58      | 200   | DE SANIDAD                   | Proyecto:           |                |                               |
| 10      | U     | r                            | Sistema de Infori   | mación VALTERN | 1ED                           |
| Autor(e | s): S | GSDS                         | Fecha: 04/09/20     | 24             | Versión / Revisión: 1.2       |
|         |       |                              |                     |                |                               |
|         |       |                              | Invitado :          | 1              |                               |
|         |       | Nueva pestaña                | Ctrl + T            |                |                               |
|         | Ľ     | Nueva ventana                | Ctrl + N            |                |                               |
|         | ٢     | Invitado                     | >                   |                |                               |
|         |       | _                            |                     |                |                               |
|         | *     | Descargas                    | Ctrl + J            |                |                               |
|         | Ð     | Extensiones                  | >                   |                |                               |
|         | Ū     | Borrar datos de navegación   | Ctrl + Mayús + Supr |                |                               |
|         | Q     | Zoom                         | - 100 % + ::        |                |                               |
|         | ð     | Imprimir                     | Ctrl + P            |                |                               |
|         | G     | Buscar esta página en Google |                     |                |                               |
|         | G     | Traducir                     |                     |                |                               |
|         | ବ     | Buscar y editar              | >                   |                |                               |
|         | Ľ₽    | Guardar y compartir          | >                   |                |                               |
|         | ≜     | Más herramientas             | >                   |                |                               |
|         | 0     | Ayuda                        | >                   |                |                               |
|         | ŵ     | Configuración 2              |                     |                |                               |
|         | Ð     | Salir                        |                     |                |                               |
|         | _     |                              |                     |                |                               |

2. Al pulsar sobre el botón "Configuración" se mostrará una pantalla como la imagen de abajo. En el menú de la izquierda, seleccione la opción "Privacidad y Seguridad".

| 0        | Configuración                  | Q, Buscar ajustes                    |  |
|----------|--------------------------------|--------------------------------------|--|
| ÷        | Tú y Google                    | Tú y Google                          |  |
| Ċ        | Autocompletar y<br>contraseñas |                                      |  |
| Ø        | Privacidad y seguridad         |                                      |  |
| Ø        | Rendimiento                    | Sincronización y servicios de Google |  |
| þ        | Aspecto                        | Gestionar tu cuenta de Google        |  |
| Q        | Buscador                       | Personaliza tu perfil de Chrome      |  |
|          | Navegador predeterminado       | Importar marcadores y configuración  |  |
| ሆ        | Al iniciar                     |                                      |  |
| ٠        | Idiomas                        |                                      |  |
| <u>+</u> | Descargas                      |                                      |  |
| ŧ        | Accesibilidad                  |                                      |  |
| ٩        | Sistema                        |                                      |  |
| 0        | Restablecer configuración      |                                      |  |
|          |                                |                                      |  |

3. Después haga clic en la opción "Seguridad".

| do             |            | Tipo de documento:               | Asunto:                       |  |  |
|----------------|------------|----------------------------------|-------------------------------|--|--|
|                | MINIETEDIO | Manual de Certificado Digital    | Manual de Certificado Digital |  |  |
|                | DE SANIDAD | Proyecto:                        |                               |  |  |
| 1001           |            | Sistema de Información VALTERMED |                               |  |  |
| Autor(es): SGS | SDS        | Fecha: 04/09/2024                | Versión / Revisión: 1.2       |  |  |
|                |            |                                  |                               |  |  |
|                |            |                                  |                               |  |  |

| Ê        | Autocompletar y<br>contraseñas |          | Contraseñas                                                                                        | n a comprobación de segundad |   |
|----------|--------------------------------|----------|----------------------------------------------------------------------------------------------------|------------------------------|---|
| 0        | Privacidad y seguridad         | Privacio | dad v seguridad                                                                                    |                              |   |
|          | Rendimiento                    |          |                                                                                                    |                              |   |
| ۲        | Aspecto                        | Î        | Borrar datos de navegación<br>Borra el historial, las cookies, la caché y mucho más                |                              | • |
| Q        | Buscador                       | 4        | Cookies de terceros                                                                                |                              |   |
|          | Navegador                      | Ø        | Se han bloqueado las cookies de terceros                                                           |                              | , |
| Ċ        | Al iniciar                     | R        | Privacidad en la publicidad<br>Personaliza la información que usan los sitios para mostrarte anunc | ios                          | , |
| ٢        | ldiomas                        | 0        | Seguridad<br>Navegación segura (protección frente a sitios peligrosos) y otros aj                  | ustes de seguridad           | , |
| <u>+</u> | Descargas                      |          | Configuración de sitios                                                                            |                              |   |
| Ť        | Accesibilidad                  | 벆        | Controla la información que pueden usar y mostrar los sitios (ubica emergentes y otros)            | ción, cámara, ventanas       | • |

4. Dentro de "Seguridad", desplácese hacia abajo para localizar la opción "Gestionar certificados", y a continuación, selecciónela para abrir el Administrador de certificados.

|          |                                | acgura en otros productos de obogie no se vera e                                                                    | neeuou.                                                                                            |   |
|----------|--------------------------------|----------------------------------------------------------------------------------------------------|----------------------------------------------------------------------------------------------------|---|
| <u>*</u> | Tú y Google                    |                                                                                                    |                                                                                                    |   |
| â        | Autocompletar y<br>contraseñas | Configuración avanzada                                                                                              |                                                                                                    |   |
| 0        | Privacidad y seguridad         | Usar siempre conexiones seguras                                                                                     |                                                                                                    |   |
| Q        | Rendimiento                    | compatibles con este protocolo                                                                                      | is antes de cargar sitios que no sean                                                              |   |
| ۲        | Aspecto                        | Usar DNS seguro                                                                                                    |                                                                                                    |   |
| Q        | Buscador                       | Haz que a las personas con acceso a tu tráfico de Interne<br>visitas. Chrome usa una conexión segura para buscar la | et les resulte más complicado ver los sitios que<br>dirección IP de un sitio en el DNS (sistema de | • |
|          | Navegador predeterminado       | nombres de dominio).                                                                                                |                                                                                                    |   |
| ப        | Al iniciar                     | Seleccionar proveedor de DNS                                                                                        | Predeterminado del SO (si está disponible)                                                         | - |
| •        | Idiomas                        | Gestionar la seguridad de V8<br>Activa la protección adicional en el motor de Chrome pa                             | ara JavaScript y WebAssembly                                                                       | • |
| <u>+</u> | Descargas                      | Gestionar teléfonos                                                                                                 |                                                                                                    |   |
| Ť        | Accesibilidad                  | Controla qué teléfonos usas como llaves de seguridad                                                                |                                                                                                    |   |
| ٩        | Sistema                        | Gestionar certificados<br>Administra la configuración y los certificados HTTPS/SSL                                  |                                                                                                    |   |
| 0        | Restablecer configuración      | Certificados gestionados por Chrome                                                                                 |                                                                                                    |   |
|          | Eutoprionos 72                 | Información sobre cómo gestiona Chrome sus certificad                                                               | os raíz                                                                                            |   |
| 9        | Información de Chrome          | Programa de Protección Avanzada de Google<br>Proporciona el sistema de seguridad de cuentas más eficiendos          | caz de Google para los usuarios con riesgo de                                                      | Ø |
|          |                                | sum ataques angloos                                                                                                 |                                                                                                    |   |

5. El Administrador de certificados mostrará diferentes pestañas que representan diferentes almacenes de certificados. Puede explorar estas fichas para ver los certificados instalados en el equipo. La pestaña "Personal" normalmente contiene certificados relacionados con el usuario. Puede seleccionar un certificado y hacer clic en el botón "Ver" para ver sus detalles. Desde allí, puede inspeccionar varios atributos del certificado como el emisor, la fecha de validez y los fines previstos.

|                  | <b>Tipo de documento:</b><br>Manual de Certificado Digital | Asunto:<br>Manual de Certificado Digital |
|------------------|------------------------------------------------------------|------------------------------------------|
| DE SANIDAD       | <b>Proyecto:</b><br>Sistema de Información VALTERME        | D                                        |
| Autor(es): SGSDS | Fecha: 04/09/2024                                          | Versión / Revisión: 1.2                  |

| posito p              | lanteado:           | <tod< th=""><th>los&gt;</th><th></th><th></th></tod<> | los>                                      |             |                          |
|-----------------------|---------------------|-------------------------------------------------------|-------------------------------------------|-------------|--------------------------|
| ersonal               | Otras pers          | ionas                                                 | Entidades de certificación                | intermedias | Entidades de certificaci |
| Emitido               | para                |                                                       | Emitido por                               | Fecha de    | Nombre descriptivo       |
| 🗐 CIU                 | DADANO FI           | сп                                                    | Herritar eta Erakunde                     | 31/05/2025  | SERIALNUMBER             |
| CIU                   | DADANO FI           | сті                                                   | Herritar eta Erakunde                     | 30/01/2022  | SERIALNUMBER             |
| EID                   | AS CERTIFI          | CAD                                                   | AC FNMT Usuarios                          | 05/11/2024  | Certificado impor        |
|                       |                     |                                                       |                                           |             |                          |
|                       | -                   |                                                       |                                           |             |                          |
| mportar               | Ехр                 | ortar                                                 | . Quitar                                  |             | Opciones avanzad         |
| mportar               | Exp                 | ortar<br>s del ce                                     | . Quitar                                  |             | Opciones avanzad         |
| importar<br>iropósito | Exp<br>is planteado | ortar<br>s del ce<br>nte, Fir                         | . Quitar<br>ertificado<br>ma de documento |             | Opciones avanzad         |

Si no aparece su certificado en el Administrador de certificados es porque no lo tiene instalado. Si dispone de una copia de su certificado digital, consulte el punto 2.3.2. de este manual para ver cómo instalarlo en los distintos navegadores. Si no dispone de certificado, lo puede solicitar en la página web de la FNMT <u>https://www.sede.fnmt.gob.es/certificados/persona-fisica</u>. Si su certificado se encuentra caducado o revocado, debe consultar a la entidad que lo emitió para ver cómo renovarlo.

#### 2.3.1.2. Microsoft Edge.

Para comprobar la instalación, emisor y fecha validez del certificado en Microsoft Edge debe realizar los siguientes pasos:

 En la esquina superior derecha de la ventana del navegador Microsoft Edge, pulse sobre el menú de opciones (1) representado con 3 puntos en horizontal y seleccione la opción "Configuración" (2).

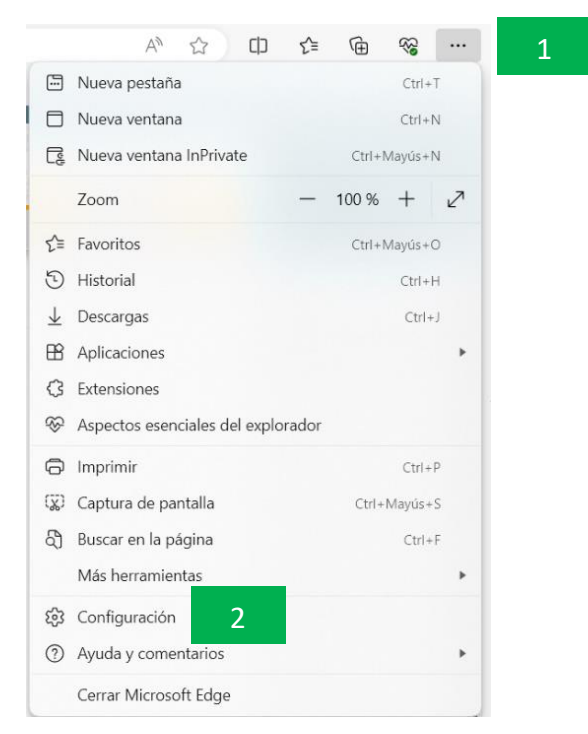

|                  | Tipo de documento:<br>Manual de Certificado Digital | Asunto:<br>Manual de Certificado Digital |
|------------------|-----------------------------------------------------|------------------------------------------|
| DE SANIDAD       | <b>Proyecto:</b><br>Sistema de Información VALTERME | D                                        |
| Autor(es): SGSDS | Fecha: 04/09/2024                                   | Versión / Revisión: 1.2                  |

2. Al pulsar sobre el botón "Configuración" se muestra una pantalla como la imagen de abajo. En el menú de la izquierda, seleccione la opción "Privacidad, búsqueda y servicios".

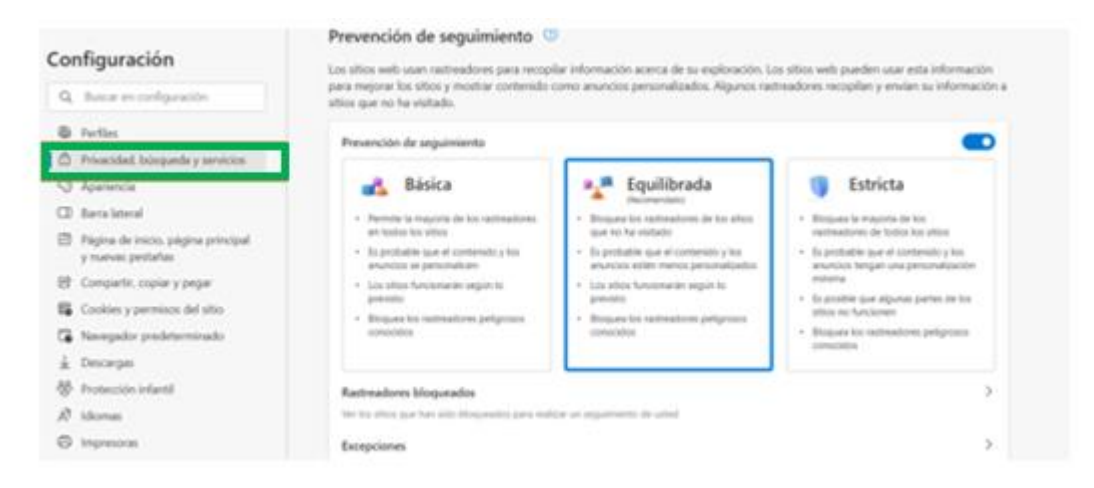

3. Una vez haga clic en "Privacidad, búsqueda y servicios", desplácese hacia abajo hasta llegar a la sección "Seguridad". En esta sección encontrará el enlace "Administrador certificados". Haga clic en él para abrir el Administrador de certificados de Windows.

| Col | nfiguración                                             |                                                                                               |   |
|-----|---------------------------------------------------------|-----------------------------------------------------------------------------------------------|---|
| Q   | Buscar en configuración                                 | Búsqueda y mejora del servicio                                                                |   |
| ٩   | Perfiles                                                | Avude a meiorar los productos de Microsoft enviando los resultados de las búsquedas en la Web | • |
| Ô   | Privacidad, búsqueda y servicios                        | Estos datos nunca se asocian a usted o a su dispositivo. Más información                      |   |
| 0   | Apariencia                                              |                                                                                               |   |
|     | Barra lateral                                           |                                                                                               |   |
|     | Página de inicio, página principal<br>y nuevas pestañas | Seguridad                                                                                     |   |
| ß   | Compartir, copiar y pegar                               | Activitation de seguridad de microsoft Edge                                                   |   |
| R   | Cookies y permisos del sitio                            | Administrar certificados                                                                      | C |
| 6   | Navegador predeterminado                                | Administrar configuración y certificados HTTPS/SSL                                            |   |
| J.  | Doccaroac                                               |                                                                                               | _ |

4. El Administrador de certificados mostrará diferentes pestañas que representan diferentes almacenes de certificados. Puede explorar estas fichas para ver los certificados instalados en el equipo. La pestaña "Personal" normalmente contiene certificados relacionados con el usuario. Puede seleccionar un certificado y hacer clic en el botón "Ver" para ver sus detalles. Desde allí, puede inspeccionar varios atributos del certificado como el emisor, la fecha de validez y los fines previstos.

|                              | ancedo.                               | 100                           | 037                                       |             |                        |
|------------------------------|---------------------------------------|-------------------------------|-------------------------------------------|-------------|------------------------|
| rsonal                       | Otras pers                            | sonas                         | Entidades de certificación                | intermedias | Entidades de certifica |
| Emitido                      | para                                  |                               | Emitido por                               | Fecha de    | Nombre descriptivo     |
| 🗐 CIU                        | DADANO FI                             | сп                            | Herritar eta Erakunde                     | 31/05/2025  | SERIALNUMBER           |
| ΠCIΠ                         | DADANO FI                             | сті                           | Herritar eta Erakunde                     | 30/01/2022  | SERIALNUMBER           |
| EID.                         | AS CERTIFI                            | CAD                           | AC FNMT Usuarios                          | 05/11/2024  | Certificado impor      |
|                              |                                       |                               |                                           |             |                        |
| portar                       | Eve                                   | wrtar                         | Ditr                                      |             | Opringer suppri        |
| portar                       | Ехр                                   | ortar                         | . Quitar                                  |             | Opciones avanza        |
| portar                       | Exp                                   | ortar<br>s del ce             | . Quitar                                  |             | Opciones avanza        |
| portar<br>opósito<br>tentica | Exp<br>s planteado<br>ución del clier | ortar<br>s del ce<br>nte, Fir | . Quitar<br>ertificado<br>ma de documento |             | Opciones avanza        |

|                  | <b>Tipo de documento:</b><br>Manual de Certificado Digital | Asunto:<br>Manual de Certificado Digital |
|------------------|------------------------------------------------------------|------------------------------------------|
| DE SANIDAD       | <b>Proyecto:</b><br>Sistema de Información VALTERME        | D                                        |
| Autor(es): SGSDS | Fecha: 04/09/2024                                          | Versión / Revisión: 1.2                  |

Si no aparece su certificado en el Administrador de certificados es porque no lo tiene instalado. Si dispone de una copia de su certificado digital, consulte el punto 2.3.2. de este manual para ver cómo instalarlo en los distintos navegadores. Si no dispone de certificado, lo puede solicitar en la página web de la FNMT <u>https://www.sede.fnmt.gob.es/certificados/persona-fisica</u>. Si su certificado se encuentra caducado o revocado, debe acceder a la página web del emisor de su certificado electrónico para ver cómo renovarlo.

#### 2.3.1.3. Mozilla Firefox

Para comprobar la instalación, emisor y fecha validez del certificado en Mozilla Firefox debe realizar los siguientes pasos:

1. En la esquina superior derecha de la ventana del navegador Mozilla Firefox, pulse sobre el menú de opciones (1) representado como tres líneas horizontales paralelas y seleccione la opción "Ajustes" (2).

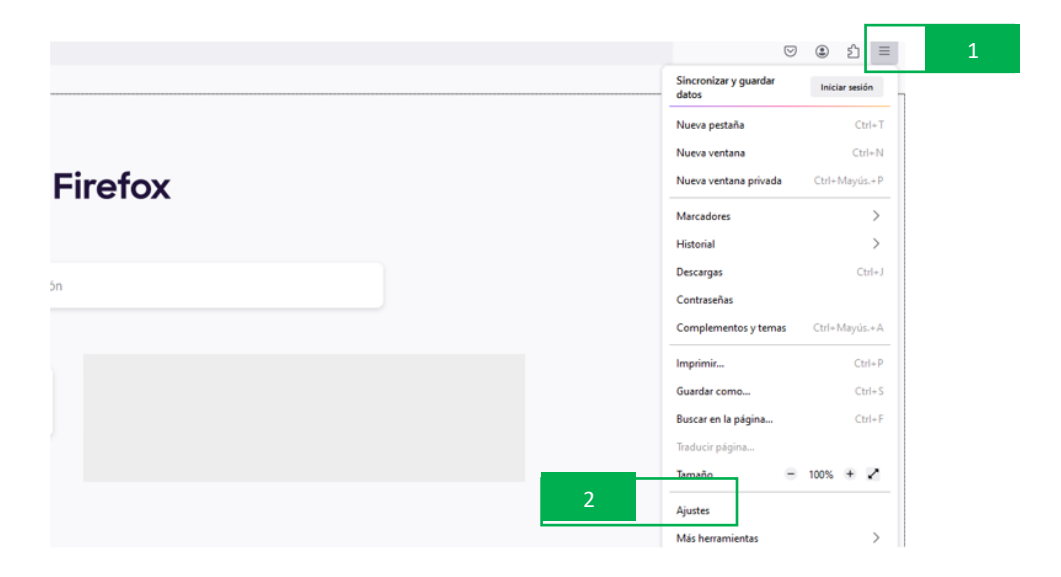

2. Al pulsar sobre el botón "Ajustes" se mostrará una pantalla como la imagen de abajo. En el menú que se muestra a la izquierda, seleccione la opción "Privacidad y Seguridad".

|                         | ٩                                                                                | ) Buscar en ajust    | tes                 |
|-------------------------|----------------------------------------------------------------------------------|----------------------|---------------------|
| छि General              | General                                                                          |                      |                     |
| 斺 Inicio                | Inicio                                                                           |                      |                     |
| Q Buscar                | Abrir ventanas y pestañas anteriores                                             |                      |                     |
| Privacidad &            | ] Abrir Firefox automáticamente al iniciar el ordenador                          |                      |                     |
| B Seguridad             | 2 Comprobar siempre si Firefox es su navegador predeterminado                    |                      |                     |
| 🗘 Sincronización        | 😟 Firefox no es su navegador predeterminado                                      | <u>C</u> onvertir er | n predeterminado    |
| <b>m</b> Más de Mozilla |                                                                                  |                      |                     |
|                         | Importar datos del navegador                                                     |                      |                     |
|                         | Importar marcadores, contraseñas, historial y datos de autocompleta              | do en Firefox.       | Importar datos      |
|                         |                                                                                  |                      |                     |
|                         | Pestañas                                                                         |                      |                     |
|                         | Ctrl+ <u>T</u> ab pasa por las pestañas en orden de uso reciente                 |                      |                     |
|                         | Abrir enlaces en pestañas en lugar de en ventanas nuevas                         |                      |                     |
|                         | Cuando abra un enlace, imagen o arc <u>h</u> ivo multimedia en una pes<br>a ella | taña nueva, cam      | biar inmediatamente |
|                         | Confirmar antes de cerrar múltiples pestañas                                     |                      |                     |
|                         | ☐ Mostrar miniaturas de las pesta <u>ñ</u> as en la barra de tareas de Wind      | ows                  |                     |

|                  | Tipo de documento:<br>Manual de Certificado Digital | Asunto:<br>Manual de Certificado Digital |
|------------------|-----------------------------------------------------|------------------------------------------|
| DE SANIDAD       | <b>Proyecto:</b><br>Sistema de Información VALTERME | D                                        |
| Autor(es): SGSDS | Fecha: 04/09/2024                                   | Versión / Revisión: 1.2                  |

3. Una vez haga clic en "Privacidad y Seguridad", desplácese hacia abajo hasta llegar a la sección de "Certificados" y dentro de esta pulse en "Ver certificados".

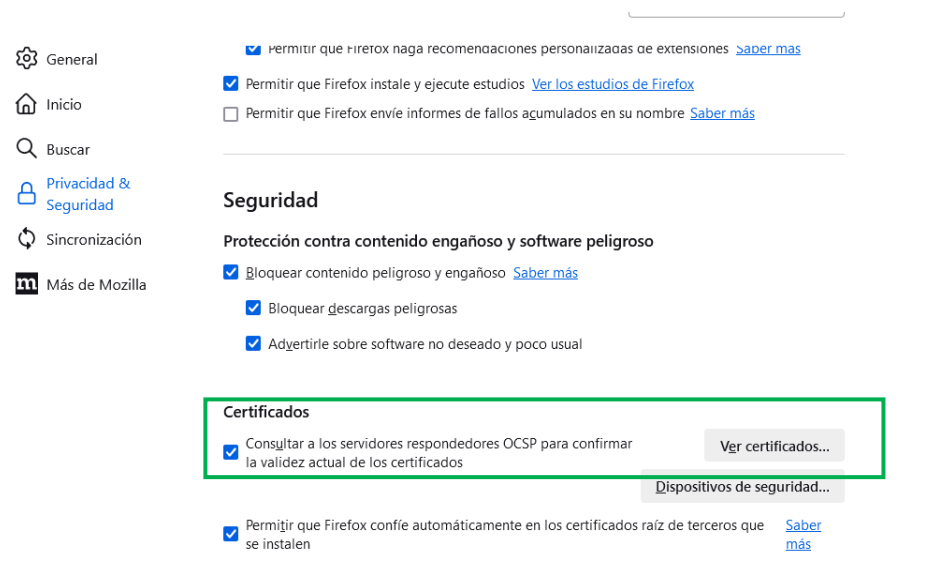

4. Si hace clic en "Ver certificados" se abrirá el Administrador de certificados que tiene varias pestañas, la primera contiene todos los certificados que se encuentran instalados en el navegador. Si pulsa en "Ver..." podrá ver el emisor de su certificado y la fecha de validez.

|                                                               |                     | Administrador de        | certificado | )5                |                  | ×       |
|---------------------------------------------------------------|---------------------|-------------------------|-------------|-------------------|------------------|---------|
| Sus certificados                                              | Decisiones d        | e autenticación         | Persona     | as Servido        | res Autori       | dades   |
| Tiene certificados de estas organizaciones que le identifican |                     |                         |             |                   |                  |         |
| Nombre del certi                                              | ficado              | Disposi                 | tivo de se  | gu Núme           | ro Caduc         | ael 🛛 🖽 |
| > FNMT-RCM                                                    |                     |                         |             |                   |                  |         |
| ✓ IZENPE S.A.                                                 |                     |                         |             |                   |                  |         |
| CIUDADANO                                                     | FICTICIO ACTIVO     | OS Clien                | t Cert Toke | en 12:D8:5        | 7 Iunes, 1       | 2 de    |
|                                                               |                     |                         |             |                   |                  |         |
|                                                               |                     |                         |             |                   |                  |         |
|                                                               |                     |                         |             |                   |                  |         |
| <u>V</u> er <u>I</u>                                          | <u>H</u> acer copia | Hacer copia de <u>t</u> | odo         | l <u>m</u> portar | Elimina <u>r</u> |         |
|                                                               |                     |                         |             |                   |                  | Aceptar |

Si no aparece su certificado en el Administrador de certificados es porque no lo tiene instalado. Si dispone de una copia de su certificado digital, consulte el punto 2.3.2. de este manual para ver cómo instalarlo en los distintos navegadores. Si no dispone de certificado, lo puede solicitar en la página web de la FNMT <u>https://www.sede.fnmt.gob.es/certificados/persona-fisica</u>. Si su certificado se encuentra caducado o revocado, debe consultar a la entidad que lo emitió para ver cómo renovarlo.

|                  | Tipo de documento:              | Asunto:                       |
|------------------|---------------------------------|-------------------------------|
|                  | Manual de Certificado Digital   | Manual de Certificado Digital |
|                  | Proyecto:                       |                               |
|                  | Sistema de Información VALTERME | D                             |
| Autor(es): SGSDS | Fecha: 04/09/2024               | Versión / Revisión: 1.2       |

2.3.2. Instalar el certificado digital en los distintos navegadores

#### 2.3.2.1 Google Chrome o Microsoft Edge.

Para instalar el certificado electrónico en Google Chrome o Microsoft Edge primero debe abrir el Administrador de certificados (consulte el apartado 2.3. de este manual para ver cómo abrirlo). Una vez abierto, siga los siguientes pasos:

1. Pulse en la opción "Importar".

| propósito p           | lanteado:  | <tod< th=""><th>os&gt;</th><th></th><th></th></tod<> | os>                        |             |                                   |
|-----------------------|------------|------------------------------------------------------|----------------------------|-------------|-----------------------------------|
| Personal              | Otras pers | ionas                                                | Entidades de certificación | intermedias | Entidades de certificad           |
| Emitido               | para       |                                                      | Emitido por                | Fecha de    | Nombre descriptivo                |
| E CIU                 | DADANO FI  | сті                                                  | Herritar eta Erakunde      | 31/05/2025  | SERIALNUMBER                      |
| CIU                   | DADANO FI  | CTL                                                  | Herritar eta Frakunde      | 30/01/2022  | CEDIAL NU IMPED                   |
|                       |            |                                                      |                            | 30/01/2022  | SERTALINUMBER                     |
| Ē                     | AS CERTIFI | CAD                                                  | AC FNMT Usuarios           | 05/11/2024  | Certificado impor                 |
| EID                   | AS CERTIFI | CAD                                                  | AC FNMT Usuarios           | 05/11/2024  | Certificado impor                 |
| Importar              | AS CERTIFI | ortar                                                | AC FNMT Usuarios           | 05/11/2024  | Certificado impor Opciones avanza |
| Importar<br>Propósito | AS CERTIFI | ortar                                                | AC FNMT Usuarios           | 05/11/2024  | Certificado impor Opciones avanza |

2. A continuación, siga las instrucciones del Asistente para importar certificados, y en la siguiente pantalla seleccione el archivo correspondiente a su certificado.

|   |                                                                                                   | × n |
|---|---------------------------------------------------------------------------------------------------|-----|
| ~ | Asistente para importar certificados                                                              |     |
|   |                                                                                                   |     |
|   | Archivo para importar                                                                             |     |
|   | Especifique el archivo que desea importar.                                                        | 3   |
|   |                                                                                                   |     |
|   | Nombre de archivo:                                                                                | n   |
|   | Examinar                                                                                          | 1.  |
|   | Nota: se puede almacenar más de un certificado en un mismo archivo en los siguientes<br>formatos: |     |
|   | Intercambio de información personal: PKCS #12 (.PFX,.P12)                                         |     |
|   | Estándar de sintaxis de cifrado de mensajes: certificados PKCS #7 (.P7B)                          |     |
|   | Almacén de certificados en serie de Microsoft (.SST)                                              | di. |
|   |                                                                                                   |     |
|   |                                                                                                   |     |
|   |                                                                                                   | - 1 |
|   |                                                                                                   |     |
|   |                                                                                                   | m   |
|   |                                                                                                   | -   |
|   | Siguiente Cancelar                                                                                | ×   |

3. Si el archivo correspondiente al certificado digital tiene una extensión \*.pfx o \*.p12, deberá seleccionar esa extensión en el desplegable para poder localizar el archivo. Si no recuerda la extensión elija la opción "Todos los archivos (\*.\*)".

| at        |                     | Tipo de documento:                                                                                                    | Asunto:                                                                                                    |  |  |  |
|-----------|---------------------|----------------------------------------------------------------------------------------------------|----------------------------------------------------------------------------------------------------|--|--|--|
|           |                     | Manual de Certificado Digital                                                                                                    | Manual de Certificado Digital                                                                                  |  |  |  |
| <b>44</b> | DE SANIDAD          | Proyecto:                                                                                                    | Proyecto:                                                                                                    |  |  |  |
| 10        |                     | Sistema de Información VALTERMED                                                                                                    |                                                                                                    |  |  |  |
| Autor(es) | ): SGSDS            | Fecha: 04/09/2024                                                                                                    | Versión / Revisión: 1.2                                                                                        |  |  |  |
|           | Este equipo > Docur | nentos 🗸 🖏 O Busc                                                                                                    | car en Documentos                                                                                              |  |  |  |
|           |                     |                                                                                                    |                                                                                                    |  |  |  |
|           | Nueva carpeta       | ^                                                                                                    |                                                                                                    |  |  |  |
|           | ^ Nombre            | Fecha                                                                                                    | a de modificación Tip                                                                                          |  |  |  |
|           | ado                 | No second second s | Annual and a second second second second second second second second second second second second second second |  |  |  |
|           | ntos 🖈              | Ningun elemento coincide con el criterio de b                                                                                                    | busqueda.                                                                                                    |  |  |  |
|           | is 🖈                |                                                                                                    |                                                                                                    |  |  |  |
|           | s 🖈                 |                                                                                                    |                                                                                                    |  |  |  |
|           | WAS1                |                                                                                                    |                                                                                                    |  |  |  |
|           | 10000               |                                                                                                    |                                                                                                    |  |  |  |
|           |                     |                                                                                                    |                                                                                                    |  |  |  |
|           |                     |                                                                                                    |                                                                                                    |  |  |  |
|           |                     |                                                                                                    |                                                                                                    |  |  |  |
|           |                     |                                                                                                    |                                                                                                    |  |  |  |
|           | 0                   |                                                                                                    |                                                                                                    |  |  |  |
|           | v <                 |                                                                                                    |                                                                                                    |  |  |  |
|           |                     |                                                                                                    |                                                                                                    |  |  |  |
|           | Nombre:             | <ul> <li>Certificado</li> </ul>                                                                                                    | x 509 (*.cer.*.crt)                                                                                            |  |  |  |
|           |                     | Certificado                                                                                                    | x.509 (*.cer;*.crt)                                                                                            |  |  |  |
|           |                     | Intercambi                                                                                                    | io de información personal(*.pfx;*.p12)                                                                        |  |  |  |
|           |                     | Lista de ce                                                                                                    | ertificados de confianza (*.stl)                                                                               |  |  |  |
|           |                     | Lista de re                                                                                                    | vocación de certificados (*.crl)                                                                               |  |  |  |
|           |                     | Almacén d                                                                                                    | te certificados serializados de Microsoft (*.sst)                                                              |  |  |  |
|           |                     | Certificado                                                                                                    | DS PNCS #7 ( .Spc; .p7b)                                                                                       |  |  |  |

4. En la siguiente ventana se solicitará la contraseña con la que está protegido el fichero, si fue configurado así. Introduzca la contraseña y marque la casilla "Marcar esta clave privada como exportable [...]" para que se pueda volver a exportar el certificado con su clave privada. Pulsar "Siguiente".

| P | rotección de clave privada                                                                                                    |
|---|----------------------------------------------------------------------------------------------------|
|   | Para mantener la seguridad, la dave privada se protege con una contraseña.                                                                        |
|   | Escriba la contraseña para la dave privada.                                                                                                    |
|   | Contraseña:                                                                                                    |
|   |                                                                                                    |
|   | Mostrar contraseña                                                                                                    |
|   | Opciones de importación:                                                                                                    |
|   | Habilitar protección segura de dave privada. Si habilita esta opción, se le<br>avisará cada vez que la dave privada sea usada por una aplicación. |
|   | Marcar esta dave como exportable. Esto le permitirá hacer una copia de                                                                            |
|   | Segundad de las claves o transportarias en ou o momento.                                                                                          |
|   | Induir todas las propiedades extendidas.                                                                                                    |

5. En este punto, se indica dónde se puede guardar el certificado importado. Mantenga la opción por defecto y pulse en "Siguiente".

|                  | Tipo de documento:<br>Manual de Certificado Digital | Asunto:<br>Manual de Certificado Digital |
|------------------|-----------------------------------------------------|------------------------------------------|
| DE SANIDAD       | <b>Proyecto:</b><br>Sistema de Información VALTERME | D                                        |
| Autor(es): SGSDS | Fecha: 04/09/2024                                   | Versión / Revisión: 1.2                  |

6. Se mostrará un cuadro con las propiedades del certificado importado. Pulse en "Aceptar" y aparecerá un cuadro informando de que el certificado ha sido importado correctamente.

|        | anzación del A             | sistente para n           | inportar certifica    | 1003            |
|--------|----------------------------|---------------------------|-----------------------|-----------------|
| Se imp | portará el certificado d   | después de hacer dic en   | Finalizar.            |                 |
| Espec  | tificó la siguiente config | guración:                 |                       |                 |
| Alm    | acén de certificados se    | eleccionado por el usuari | o Personal            |                 |
| Norr   | ibre de archivo            |                           | L:\documentos escrito | orio\Certificad |
|        |                            |                           |                       |                 |
|        |                            |                           |                       | >               |

#### 2.3.2.2. Mozilla Firefox.

Para instalar el certificado electrónico en Mozilla Firefox primero debe abrir el Administrador de certificados (ver apartado 2.3. para ver cómo abrirlo). Una vez abierto, siga los siguientes pasos:

1. Pulse en la opción "Importar".

| Administrador de certificados |                          |                       |                     |                   |
|-------------------------------|--------------------------|-----------------------|---------------------|-------------------|
| Sus certificados              | Decisiones de autent     | icación Personas      | Servidores          | Autoridades       |
| iene certificados de          | estas organizaciones que | le identifican        |                     |                   |
| Nombre del certific           | ado 🕴 Dispositivo de     | seguridad Núm         | ero de   Caduca     | el 🕅              |
| ✓ NOMBRE ESPAÑO               | LA E                     |                       |                     |                   |
| NOMBRE ESPA                   | ÑOLA Disp. software de   | e seguridad 61:1F:3   | 2:35:00: jueves, 12 | 2 de mayo de 2033 |
|                               |                          |                       |                     |                   |
|                               |                          |                       |                     |                   |
|                               |                          |                       |                     |                   |
|                               |                          |                       |                     |                   |
| <u>V</u> er <u>H</u> a        | acer copia Hacer         | copia de <u>t</u> odo | Importar E          | limina <u>r</u>   |
|                               |                          |                       | 4                   | _                 |
|                               |                          |                       |                     | Aceptar           |

2. En la siguiente pantalla seleccione el archivo correspondiente a su certificado. Si el archivo correspondiente al certificado digital tiene una extensión \*.pfx o \*.p12, se deberá seleccionar la extensión PKCS12 en el desplegable para poder localizar el archivo. Si no recuerda la extensión elija la opción "Todos los archivos (\*.\*)". Una vez seleccionado, pulse en "Abrir".

| . 堂              | MINISTERIO<br>DE SANIDAD | <b>Tipo de documento:</b><br>Manual de Certificado Digital | <b>Asunto:</b><br>Manual de Certificado Digital |
|------------------|--------------------------|------------------------------------------------------------|-------------------------------------------------|
|                  |                          | Proyecto:<br>Sistema de Información VALTERME               | D                                               |
| Autor(es): SGSDS |                          | Fecha: 04/09/2024                                          | Versión / Revisión: 1.2                         |

| ڬ Archivo de cert                      | ificado para importar       |            |                                            |                                | × |
|----------------------------------------|-----------------------------|------------|--------------------------------------------|--------------------------------|---|
| $\leftrightarrow \rightarrow \uparrow$ | 🖊 > Este equipo > Descargas | ∿ ∂        | , Buscar                                   | r en Descargas                 |   |
| Organizar 🔻                            | Nueva carpeta               |            |                                            |                                | ? |
| Acceso rá                              | Nombre                      | Fecha de r | nodificación                               | Тіро                           |   |
| 📄 Docu 🖈<br>👆 Desci 🖈                  | Carmen_Espanol              | 15/02/2022 | 2 11:38                                    | Personal Informati.            |   |
| 📰 Imág 🖈                               | l carmenEspañolaConClave    | 15/02/2022 | 2 11:38                                    | Personal Informati.            |   |
| Escritorio                             |                             |            |                                            |                                |   |
| Nueva c<br>Registro                    |                             |            |                                            |                                |   |
| 📥 OneDrive                             |                             |            |                                            |                                |   |
| 💻 Este equip                           |                             |            |                                            |                                |   |
| A Dad                                  | Nombre:                     | ~          | Archivos PK                                | CS12                           | , |
|                                        | L                           |            | Archivos PK<br>Archivos de<br>Todos los ar | CS12<br>certificados<br>chivos |   |

3. Introduce la contraseña asociada al certificado. Pulse en "Iniciar sesión". Administrador de certificados ×

| Sus certifi  | cados | Decisiones                            | de autenticación                        | Persona          | as Servido        | ores Auto          | oridades |
|--------------|-------|---------------------------------------|-----------------------------------------|------------------|-------------------|--------------------|----------|
| Tiene certif |       | e contrasena - M<br>ntroduzca la cont | ozilla Firefox<br>raseña que se usó pai | ra cifrar esta o | copia de respaldo | v del certificado: |          |
| GAR          |       |                                       |                                         |                  | Iniciar sesión    | Cancelar           | ril de 2 |
| <u>V</u> er  | H     | acer copia                            | Hacer copia de                          | <u>t</u> odo     | I <u>m</u> portar | Elimina <u>r</u>   |          |
|              |       |                                       |                                         |                  |                   |                    | Aceptar  |

#### 4. El certificado importado debe aparecer en la siguiente pantalla.

# 2.4. Posibles soluciones a otros problemas de acceso relacionados con el certificado electrónico

Una vez comprobado que tiene un certificado válido y en vigor (ver apartado 2.3. para ver cómo verificarlo), pruebe a acceder al enlace <u>https://valtermed.mscbs.es</u> y seleccione "Acceso con Certificado". A continuación, le aparecerá una ventana similar a la imagen de abajo que le solicitará

|                  | <b>Tipo de documento:</b><br>Manual de Certificado Digital | Asunto:<br>Manual de Certificado Digital |
|------------------|------------------------------------------------------------|------------------------------------------|
| DE SANIDAD       | <b>Proyecto:</b><br>Sistema de Información VALTERME        | D                                        |
| Autor(es): SGSDS | Fecha: 04/09/2024                                          | Versión / Revisión: 1.2                  |

que seleccione su certificado. Primero <u>debe siempre seleccionar su certificado (aunque solo haya</u> <u>un certificado instalado</u>) y después hacer clic en el botón "Aceptar".

| elecciona un certificado para | autenticar tu identida | ad en valtermed.mscbs.es:443. |     |
|-------------------------------|------------------------|-------------------------------|-----|
| Asunto                        | Emisor                 | Número de serie               | ^   |
| NOMBRE ESPAÑOLA ESPAÑ         | IO Ministerio de S     | anida 611F323500000000        | 005 |
| CIUDADANO FICTICIO ACTI       | VO Herritar eta Era    | kund 0FE64F                   |     |
| -                             | 10 11 N 1 P            | 1 1 APPSP 14.                 | ~   |

Tras pulsar "Aceptar", se mostrará la pantalla de bienvenida con la advertencia de acceso a datos restringidos.

| <u>i</u> === | VALTERMED                                                                                                    |
|--------------|----------------------------------------------------------------------------------------------------|
|              |                                                                                                    |
|              | Benvendos al Selama de Información de Valor Terapéutico de<br>Medicamentos                                                                                                    |
|              | E estere a una como ana 902/9700/01 e su autora autorana<br>De autora toria lagonale capata autora alconar e e este anal ante estere<br>E antenno en agua alconar anal espectaria antena ante |
|              | 8 Augdar 8 Canadar                                                                                                    |
|              |                                                                                                    |

Si no le aparece la ventana de "Seleccionar un certificado" o la pantalla de bienvenida, le recomendamos que:

- Pruebe a acceder a la aplicación:
- ✓ en modo incógnito (si no sabe cómo hacerlo, consulte el punto 2.4.1 de este manual)
- ✓ desde otro navegador, en especial si el mensaje de error es "Conexión segura fallida. Se ha producido un error durante la conexión a valtermed.mscbs.es PR\_END\_OF\_FILE\_ERROR" (ver apartado 2.4.2.1. Elementos de seguridad del navegador Mozilla Firefox).
- Revise con el servicio de informática de su centro de trabajo si tiene instalado en su ordenador algún tipo de cortafuegos o protección (antivirus) que impida el acceso a determinados sitios web.

#### 2.4.1. Acceso a la aplicación en modo incógnito

1. Cierre todas las ventanas del navegador.

2. Intente acceder a VALTERMED (https://valtermed.mscbs.es) desde alguno de los navegadores Chrome, Microsoft Edge o Mozilla Firefox en modo incógnito. Para ello, pulse con el botón derecho del ratón sobre el icono del navegador en la barra de Inicio, y seleccione "Nueva ventana de incógnito", "Nueva ventana InPrivate" o "Nueva ventana privada" (el nombre varía según el explorador).

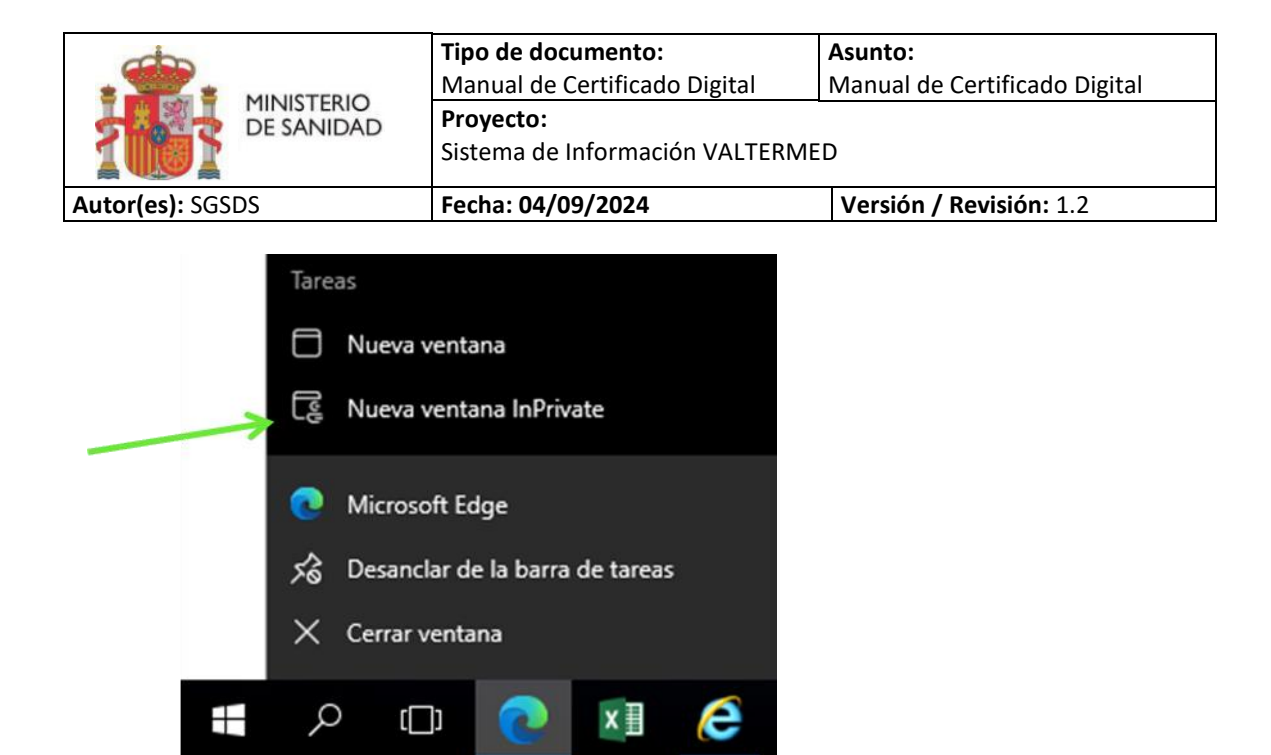

También puede acceder a modo incógnito desde el menú del navegador en la esquina superior derecha de la ventana.

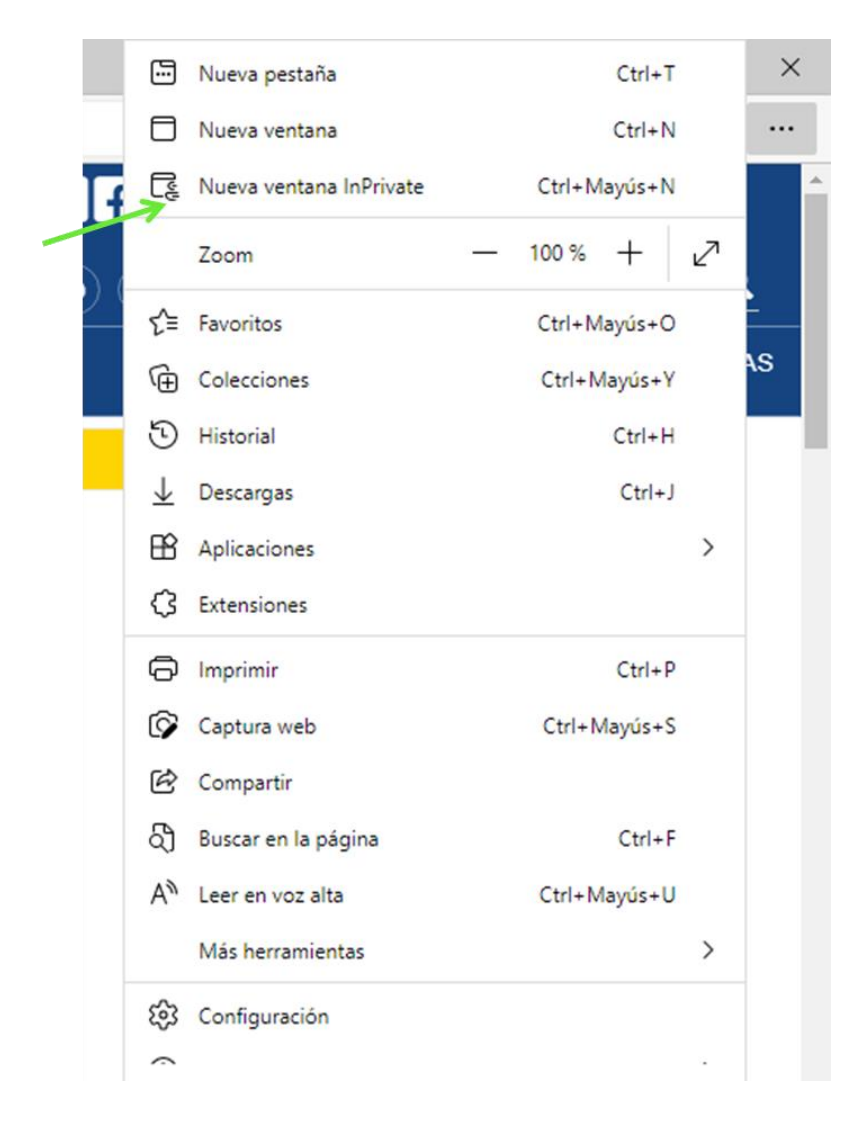

|                          | Tipo de documento:<br>Manual de Certificado Digital | Asunto:<br>Manual de Certificado Digital |
|--------------------------|-----------------------------------------------------|------------------------------------------|
| MINISTERIO<br>DE SANIDAD | Proyecto:<br>Sistema de Información VALTERME        | D                                        |
| Autor(es): SGSDS         | Fecha: 04/09/2024                                   | Versión / Revisión: 1.2                  |

#### 2.4.2. Acceso a la aplicación desde otro navegador

#### 2.4.2.1. Elementos de seguridad del navegador Mozilla Firefox

Cuando un sitio web que necesita una conexión segura (https) intenta conectarse al equipo, el navegador Firefox lo comprueba para asegurarse de que el certificado del sitio web y el método de conexión son realmente seguros. Si Firefox no puede establecer una conexión segura al verificar que el certificado del sitio web y el método de conexión son seguros, se mostrará el siguiente mensaje de error <u>"Conexión segura fallida. Se ha producido un error durante la conexión a valtermed.mscbs.es PR\_END\_OF\_FILE\_ERROR".</u> Si aparece este error, se recomienda la utilización de otro navegador.